## **Register for Outage Texting via SmartHub APP**

To register your number within SmartHub App, follow these easy steps:

To register your number within SmartHub via the app, log into your LCEC SmartHub App. If not registered refer to Setting up an account.

**1.** Select the "More" at the bottom of the home screen

2. Select "Settings"

Select "Contact Methods"

4. Select "Add New Contact Method" and the "Phone" icon

5. Enter "Phone" number with area code. Check "Receive Text Messages" and click "Continue"

6. Accept "Terms and Conditions"

7. You will receive a text code to your registered mobile number

8. You will enter the text code in the indicated "Verification Code" box and click "Verify"

9. A text message will be sent verifying registration is complete

**10.**To verify number is correctly enrolled. Go to "More" and "Contact Methods" to ensure the number is "Text Enrolled"

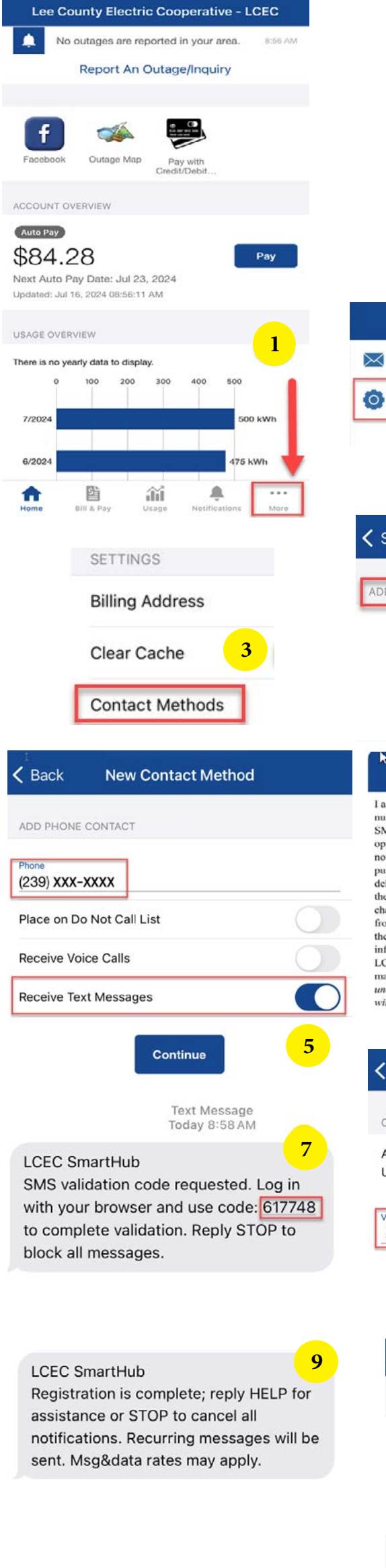

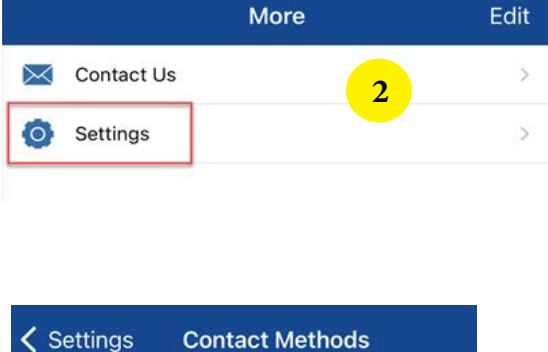

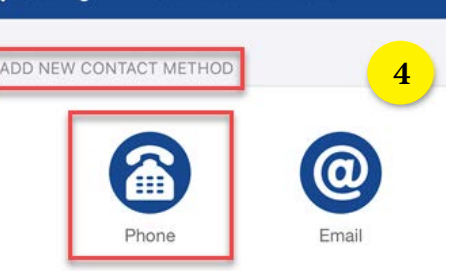

## Terms and Conditions

I agree to receive periodic SMS messages from LCEC at the phon number(s) associated with my electric account. I understand that SMS messages may relay information about my account, and I can opt-out of receiving SMS messages at any time. I understand I am not required to consent to these terms and conditions in order to purchase property, goods or services. LCEC does not guarantee delivery of SMS messages. I agree to notify LCEC immediately in the event my contact information, including my phone number, changes. I agree to indemnify LCEC against any claims resulting from LCEC sending SMS messages to someone other than me, in the event that I voluntarily or involuntarily change my contact information without notifying LCEC of the change my contact information without notifying LCEC of the change, or if I provide LCEC with an incorrect phone number. Message and data rates may apply, and I am responsible for paying these fees. *I* understand that terms and conditions are subject to change 6 without notice.

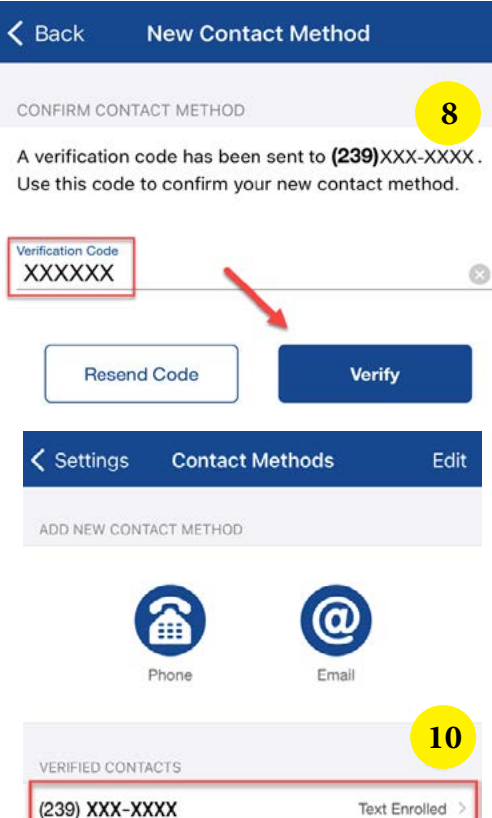

Text Enrolled